คู่มือการสมัครสมาชิกใหม่ CLASSIC GOLD FUTURES

## \* ช่องทางการเข้าถึงหน้าเพจการสมัคร

1. http://classicgold.co.th/ai\_cgf/login.php

| CLASSICGOLD REGISTER PURCHASE AGREEMENT      |
|----------------------------------------------|
| Username : Login                             |
| <u>สมัครสมาชิกใหม่</u> <u>คุ่มือการสมัคร</u> |

2. http://classicgold.co.th/th/main/

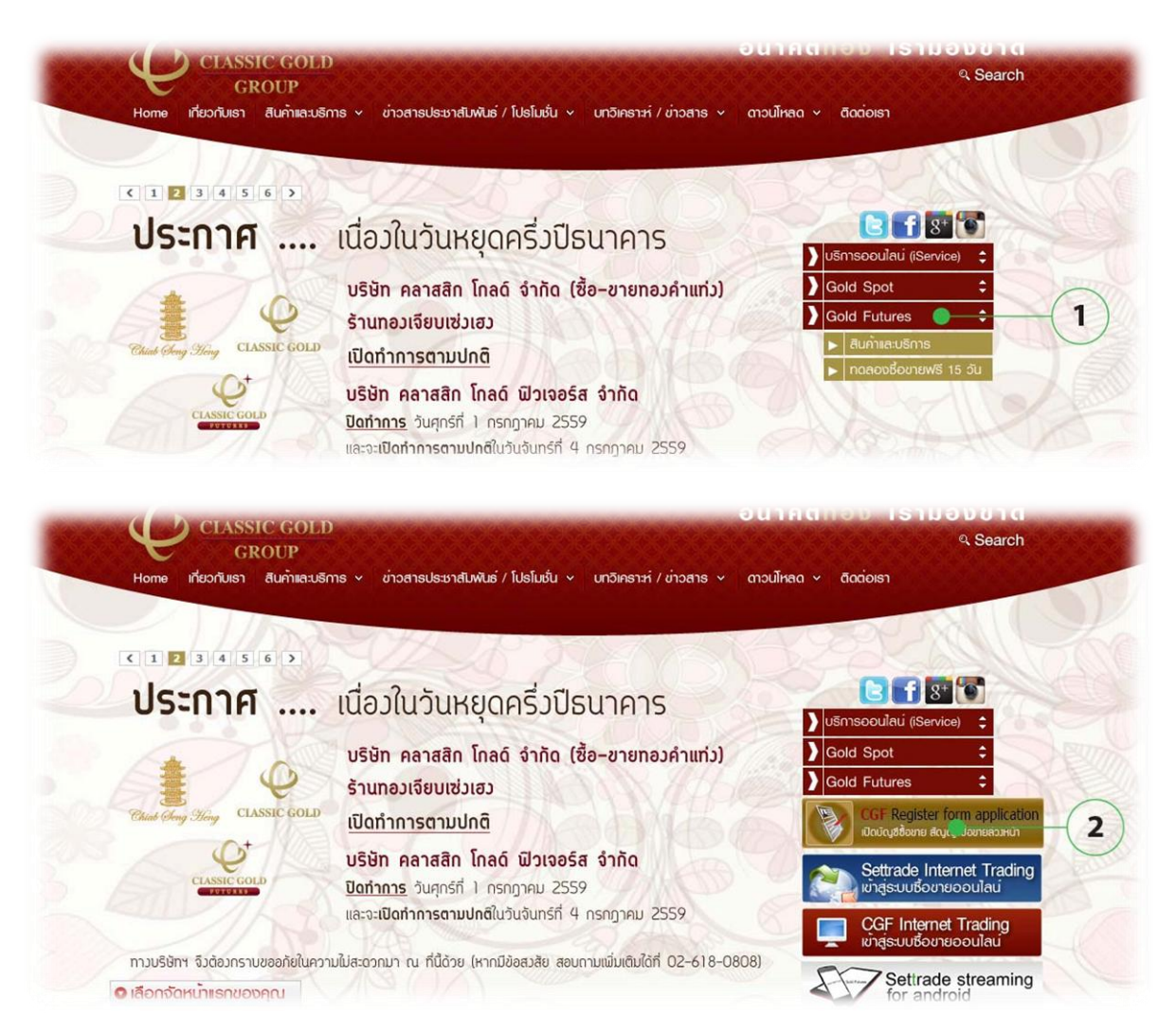

3. http://classicgold.co.th/th/main/ หรือ http://classicgold.co.th/th/download/index.php?TypeID=1

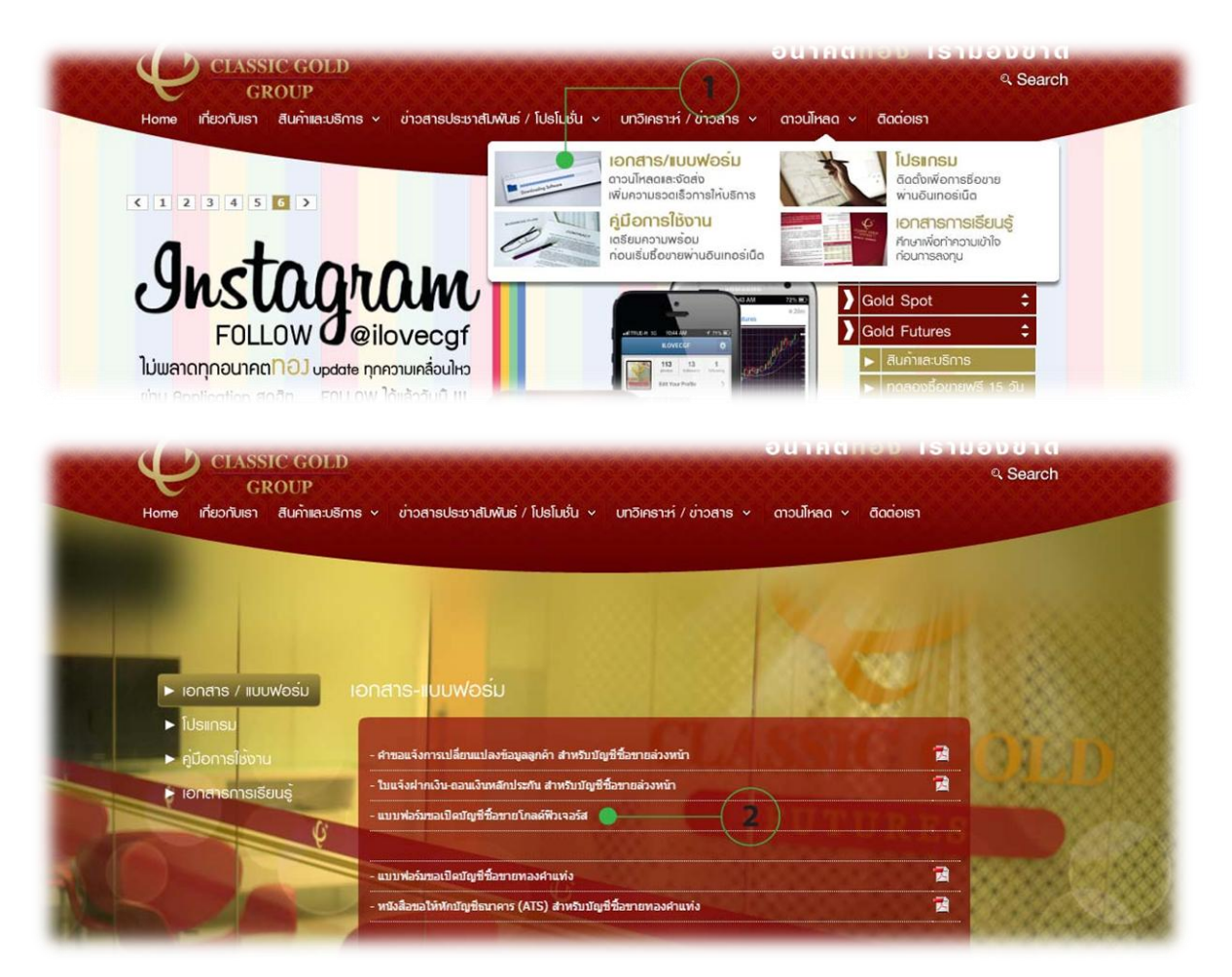

- \* เริ่มสมัครสมาชิก เพื่อกรอกข้อมูล
- 1. สมัครสร้าง User และ Password

| CLASSICGOLD REGISTER PURCHASE AGREEMENT |
|-----------------------------------------|
| Username :<br>Password :<br>            |

| วันเวลาที่สมัคร : 7 กรก | ฎาคม 2559 (11:42 AM) |      |                         |
|-------------------------|----------------------|------|-------------------------|
|                         |                      | ត    | มัครสมาชิก              |
| Username :              |                      |      |                         |
| Password :              |                      |      | Login                   |
|                         |                      |      | Login                   |
| ชื่อนำหน้า :            |                      | 2 05 | งง้อมอให้ครามของร่อ     |
| ชื่อ :                  |                      |      | ที่เดอมู่สมาหรอบทุ่มเออ |
| <u>บามสกล</u> ·         |                      |      |                         |

|                                             | 3 สมัครสมา    |
|---------------------------------------------|---------------|
| วันเวลาที่สมัคร : 7 กรกฎาคม 2559 (11:42 AM) |               |
|                                             | สมัครสมาชิก 🔍 |
| Username : badan                            |               |
| Password :                                  | Login         |
| ชื่อนำหน้า : นาย                            |               |
| ขือ : อภิชาติ                               |               |
| นามสกุล : บาดาล                             |               |

2. ทำการ Login เพื่อเข้ากรอกรายละเอียดข้อมูล

| CLASSICGOLD REGISTER PURCHASE AGREEMEN      | T<br>D     |
|---------------------------------------------|------------|
| Username : badan       Password :     Login |            |
| สมัครสมาชิกใหม่ คู่มือการสมัคร              | 2 na Login |

# \* การกรอกรายละเอียดข้อมูล

- 1. เลือกประเภทการสมัคร มี 2 ประเภท
  - บุคคลธรรมด
  - นิติบุคคล

## SELECT REGISTER

<u>บุคคลธรรมดา</u> | <u>นิติบุคคล</u>

สมาชิก :badan <u>ออกจากระบบ</u>

แสดงรายละเอียดเอกสารประกอบการสมัคร

### เอกสารที่ต้องการใช้ประกอบการเปิดบัญชีมีดังต่อไปนี้

:กรุณาเลือกประเภทการสมัคร
 :ดู่มืออธิบายการสมัคร

<u>บุคคลธรรมดา</u> / <u>นิติบุคคล</u> <u>คู่มือการสมัคร</u>

- 2. ทำการกรอกรายละเอียดข้อมูล แบ่งออกเป็น 11 ส่วน
  - ข้อมูลการสมัครเบื้องต้น
  - การเปิดระบบการซื้อขายและบัญชีธนาคาร
  - ข้อมูลประวัติบุคคลตามบัตรประชาชนและทะเบียนราษฎร์
  - ข้อมูลที่อยู่ปัจจุบันที่ใช้ในการติดต่อ
  - ข้อมูลการสมรส
  - ข้อมูลการประกอบอาชีพ
  - ข้อมูลด้านสินทรัพย์
  - ข้อมูลบุคคลที่เป็นเจ้าของบัญชีที่แท้จริง
  - ข้อมูลผู้ติดต่อเร่งด่วน
  - ข้อมูลการส่งเอกสาร
  - ข้อมูลการแนะนำ

| ข้อมูลที่อยู่ปัจจุบันที่ใช้ในการติดต่อ | แก้ไข      |
|----------------------------------------|------------|
| บ้านเลขที่:<br>หมู่ที่:<br>หมู่บ้าน:   | 1 ດດ ແດ້ໄປ |
| ช่อย :<br>ถนน :                        |            |
| ตำบล/แขวง:<br>อำเภอ/เขต:               |            |
| จังหวัด :<br>รทัสไปรษณีย์ :            |            |
|                                        |            |

## **Edit Profile**

สมาชิก :badan <u>ออกจากระบบ</u>

| ข้อมูลที่อยู่ปัจจุบันที่ใช้ในการติดต่อ                                                                                                    |                                                                                                    | Individual Detail       |
|----------------------------------------------------------------------------------------------------|----------------------------------------------------------------------------------------------------|-------------------------|
| การแก้ไขข้อมูล :                                                                                                    | 11 กรกฎาคม 2559 (02:04 PM)                                                                                                    |                         |
| ผู้แก้ไข :                                                                                                    | badan                                                                                                    |                         |
| บ้านเลขที่                                                                                                    |                                                                                                    |                         |
| หมู่ที่ :                                                                                                    |                                                                                                    |                         |
| หมู่บ้าน :                                                                                                    |                                                                                                    |                         |
| ซ่อย                                                                                                    |                                                                                                    |                         |
| ถนน                                                                                                    |                                                                                                    | กรอกข้อมูลให้ครบทุกช่อ. |
| ตำบล/แขวง :                                                                                                    | 2                                                                                                    |                         |
| อำเภอ/เขต :                                                                                                    |                                                                                                    |                         |
| จังหวัด :                                                                                                    |                                                                                                    |                         |
| รทัสไปรษณีย์                                                                                                    |                                                                                                    |                         |
|                                                                                                    |                                                                                                    |                         |
| ข้อมูลที่อยู่ปัจจุบันที่ใช้ในการดิดต่อ                                                                                                    |                                                                                                    | Individual Detail       |
| ข้อมูลที่อยู่ปัจจุบันที่ใช้ในการติดต่อ<br>การแก้ไขข้อมูล                                                                                                    | 11 กรกฎาคม 2559 (02:04 PM)                                                                                                    | Individual Detail       |
| ข้อมูลที่อยู่ปัจจุบันที่ใช้ในการติดต่อ<br>การแก้ไขข้อมูล<br>ผู้แก้ไข                                                                                                    | : <u>11 กรกฎาคม 2559 (02:04 PM)</u><br>: badan                                                                                                    | Individual Detail       |
| ข้อมูลที่อยู่ปัจจุบันที่ใช้ในการติดต่อ<br>การแก้ไขข้อมูล :<br>ผู้แก้ไข                                                                                                    | 11 กรกฎาคม 2559 (02:04 PM)<br>badan                                                                                                    | Individual Detail       |
| ข้อมูลที่อยู่ปัจจุบันที่ใช้ในการดิดต่อ<br>การแก้ไขข้อมูล<br>ผู้แก้ไข<br>บ้านเลขที่                                                                                                    | 11 กรกฎาคม 2559 (02:04 PM)<br>badan                                                                                                    | Individual Detail       |
| ข้อมูลที่อยู่ปัจจุบันที่ใช้ในการติดต่อ<br>การแก้ไขข้อมูล<br>ผู้แก้ไข<br>บ้านเลขที่<br>หมู่ที่                                                                                           | 11 กรกฎาคม 2559 (02:04 PM)<br>badan<br>38<br>3                                                                                                    | Individual Detail       |
| ข้อมูลที่อยู่ปัจจุบันที่ใช้ในการติดต่อ<br>การแก้ไขข้อมูล<br>ผู้แก้ไข<br>บ้านเลขที่<br>หมู่ที่<br>หมู่บ้าน                                                                               | 11 กรกฎาคม 2559 (02:04 PM)<br>badan<br>38<br>3                                                                                                    | Individual Detail       |
| ข้อมูลที่อยู่ปัจจุบันที่ใช้ในการดิดต่อ<br>การแก้ไขข้อมูล<br>ผู้แก้ไข<br>บ้านเลขที่<br>หมู่ที่<br>หมู่บ้าน<br>ชอย                                                                        | 11 กรกฎาคม 2559 (02:04 PM)<br>badan<br>38<br>3<br>-                                                                                                    | Individual Detail       |
| ข้อมูลที่อยู่ปัจจุบันที่ใช้ในการติดต่อ<br>การแก้ไขข้อมูล<br>ผู้แก้ไข<br>บ้านเลขที่<br>หมู่ที่<br>หมู่บ้าน<br>ชอย<br>ถนน                                                                 | 11 กรกฎาคม 2559 (02:04 PM)<br>badan<br>38<br>3<br>-<br>-<br>-<br>-<br>-<br>-                                                                                                    | Individual Detail       |
| ข้อมูลที่อยู่ปัจจุบันที่ใช้ในการติดต่อ<br>การแก้ไขข้อมูล<br>ผู้แก้ไข<br>บ้านเลขที่<br>หมู่ที่<br>หมู่บ้าน<br>ขอย<br>ถนน<br>สาบล/แขวง                                                    | 11 กรกฎาคม 2559 (02:04 PM)<br>badan<br>38<br>3<br>-<br>-<br>-<br>-<br>อุบล - เดช<br>แสนสุข                                                                                                    | Individual Detail       |
| ข้อมูลที่อยู่ปัจจุบันที่ใช้ในการติดต่อ<br>การแก้ไขข้อมูล<br>ผู้แก้ไข<br>บ้านเลขที่<br>หมู่ที่<br>หมู่บ้าน<br>ขอย<br>ถนน<br>ต่าบล/แขง<br>อำเภอ/เขต<br>ถ้างก้อ                            | <ul> <li>11 กรกฎาคม 2559 (02:04 PM)</li> <li>badan</li> <li>38</li> <li>3</li> <li>-</li> <li>-<td>Individual Detail</td></li></ul> | Individual Detail       |
| ข้อมูลที่อยู่ปัจจุบันที่ใช้ในการติดต่อ<br>การแก้ไขข้อมูล<br>ผู้แก้ไข<br>บ้านเลขที่<br>หมู่ที่<br>หมู่บ้าน<br>ขอย<br>ถนน<br>ตำบล/แขวง<br>อำเภอ/เขต<br>จุมสไประค์ย์                       | 11 กรกฎาคม 2559 (02:04 PM)<br>badan<br>38<br>3<br>-<br>-<br>-<br>-<br>ลุบล - เดช<br>แสนสุข<br>วารินชำราบ<br>ลุบลราชธานี<br>34190                                                                                                    | Individual Detail       |
| ข้อมูลที่อยู่ปัจจุบันที่ใช้ในการติดต่อ<br>การแก้ไขข้อมูล<br>ผู้แก้ไข<br>บ้านเลขที่<br>หมู่ที่<br>หมู่บ้าน<br>ขอย<br>ถนน<br>ตำบล/แขวง<br>อำเภอ/เขต<br>จังหวัด<br>รหัสไปรษณีย์            | <ul> <li>11 กรกฎาคม 2559 (02:04 PM)</li> <li>badan</li> <li>38</li> <li>3</li> <li>-</li> <li>-<td>Individual Detail</td></li></ul> | Individual Detail       |
| ข้อมูลที่อยู่ปัจจุบันที่ใช้ในการติดต่อ<br>การแก้ไขข้อมูล<br>ผู้แก้ไข<br>บ้านเลขที่<br>หมู่ที่<br>หมู่ที่<br>หมู่บ้าน<br>ขอย<br>ถนน<br>สำบล/แขวง<br>อำเภอ/เขต<br>จังหวัด<br>ภหัสไปรษณีย์ | 11 กรกฎาคม 2559 (02:04 PM)<br>badan<br>38<br>3<br>-<br>-<br>-<br>-<br>-<br>-<br>-<br>-<br>-<br>-<br>-<br>-<br>-<br>-<br>-<br>-<br>-                                                                                                    | Individual Detail       |

แก้ใข

#### ข้อมูลที่อยู่ปัจจุบันที่ใช้ในการติดต่อ

บ้านเลขที่: 38 หมู่บ้าน: -ช่อย: -ถนน: อุบล - เดช ดำบล/แขวง: แสนสุข อำเภอ/เขด: วารินชำราบ จังหวัด: อุบลราชธานี รหัสไปรษณีย์: 34190

## \* การปริ้นเอกสารเพื่อทำการส่งกลับมายังบริษัท

1. เลือกเมนู เอกสารประกอบการสมัคร

### INDIVIDUAL ACCOUNT

<u>ข้อมูลสมาชิก | เอกสารประกอบการสมัคร</u>

สมาชิก :badan <u>ออกจากระบบ</u>

## 2. กรุณาส่งเอกสารให้ครบทุกหัวข้อ

แสดงรายละเอียดข้อมูลสมาชิก

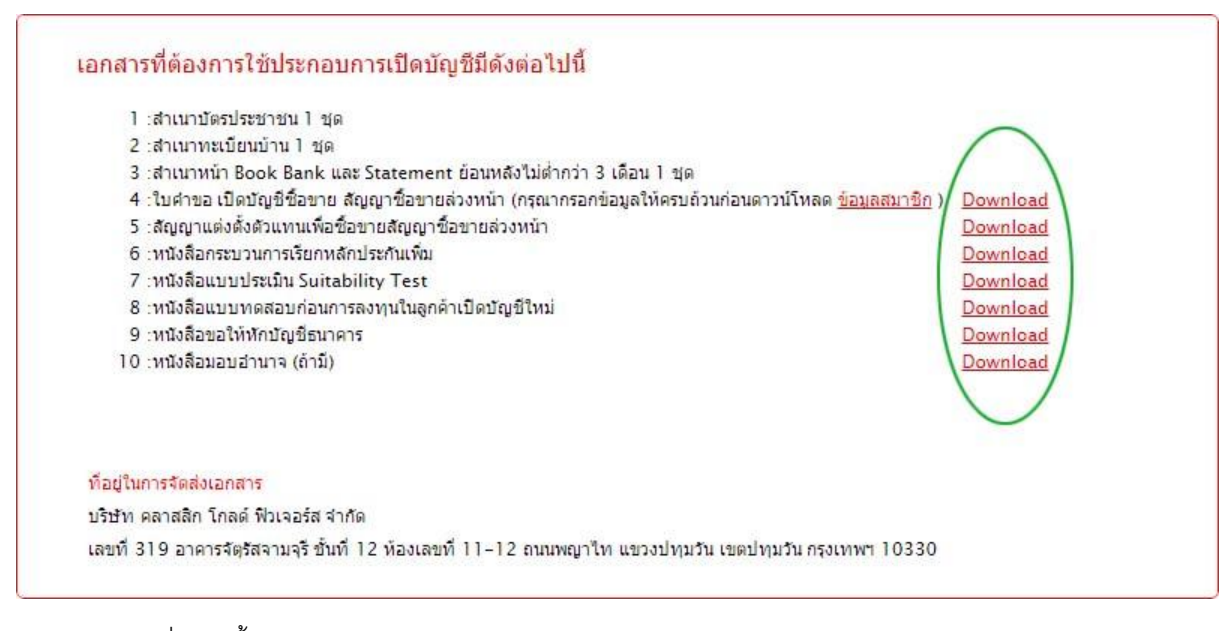

- 3. ส่งกลับตามที่อยู่ดังนี้
- บริษัท คลาสสิก โกลด์ ฟิวเจอร์ส จำกัด

- เลขที่ 319 อาคารจัตุรัสจามจุรี ชั้นที่ 12 ห้องเลขที่ 11-12 ถนนพญาไท แขวงปทุมวัน เขตปทุมวัน กรุงเทพฯ 10330